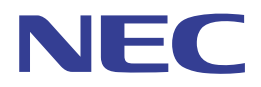

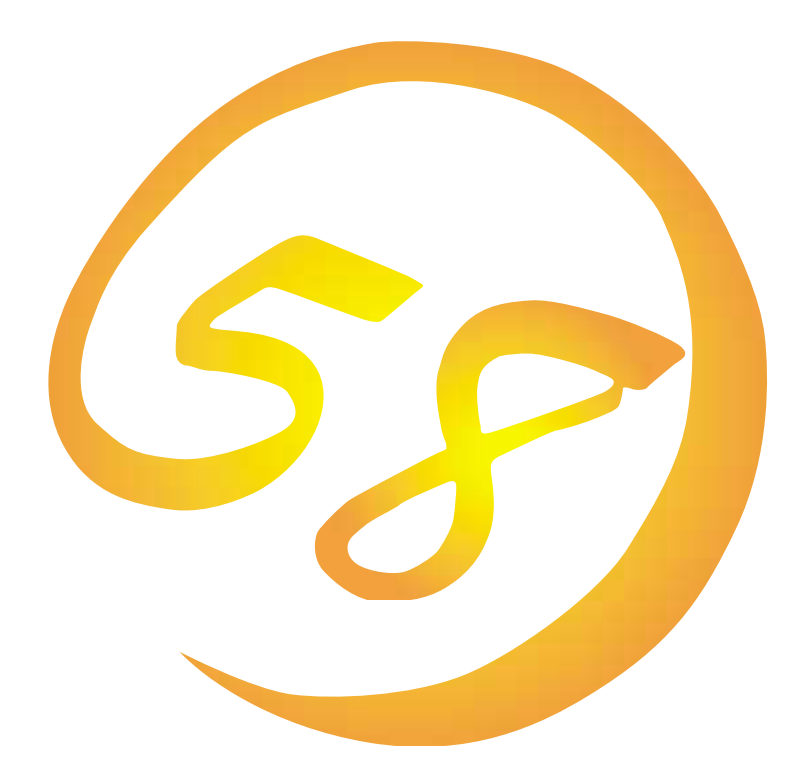

#### NEC Expressサーバ・ワークステーション Express5800シリーズ

### エクスプレス通報サービス

インストレーションガイド

ONL-040-COMMON-011-99-9909

#### 商標について

#### ESMPROは日本電気株式会社の登録商標です。

EXPRESSBUILDERは日本電気株式会社の商標です。

Microsoftとそのロゴおよび、Windows、Windows NTは米国Microsoft Corporationの米国およびその他の国における登録商標です。

#### 記載の会社名および商品名は各社の商標または登録商標です。

Windows NTはMicrosoft® Windows NT® Server network operating system version 3.51/4.0およびMicrosoft® Windows NT® Workstation network operating system version 3.51/4.0の略称です。

サンプルアプリケーションで使用している名称は、すべて架空のものです。実在する品名、団体名、個人名とは一切関係ありません。

ご注意

- (1) 本書の内容の一部または全部を無断転載することは禁止されています。
- (2) 本書の内容に関しては将来予告なしに変更することがあります。
- (3) NECの許可なく複製・改変などを行うことはできません。
- (4) 本書は内容について万全を期して作成いたしましたが、万一ご不審な点や誤り、記載もれなどお気づきのことがありましたら、お買い求めの販売店にご連絡ください。
- (5) 運用した結果の影響については(4)項にかかわらず責任を負いかねますのでご了承ください。

# はじめに

このたびは、NECのExpress5800シリーズサーバ・ワークステーションをお買い求めいただき、 まことにありがとうございます。

本書はエクスプレス通報サービスを導入するにあたり、必要となるセットアップの手順について説 明します。

このエクスプレス通報サービスに登録することにより、システムに発生する障害情報(予防保守情報合む)を電子メールやモデム経由で保守センターに自動通報することができます。本サービスを使用することにより、システムの障害を事前に察知したり、障害発生時に迅速に保守を行ったりすることができます。

また、お客様のサーバ上で動作するエクスプレス通報サービスと、クライアント上で動作するシス テム監視サービス(DMITOOL)を連携させることでシステムを安定に稼働させることができる、ク ライアント / サーバ型の保守サービス(PC通報連携機能)を提供しています(詳細については、2 ページの「PC通報連携機能」をご覧ください)。

Expressシリーズ本体の持つ機能を最大限に引き出すためにも、ご使用になる前に本書をよくお読 みになり、ユーティリティを正しくお使いになるようお願い申し上げます。

#### 本文中の記号について

本文中では次の3種類の記号を使用しています。それぞれの意味を示します。

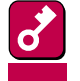

ユーティリティや装置を取り扱う上で守らなければならない事柄や特に注意をすべき点を 示します。

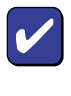

ユーティリティや装置を取り扱う上で確認をしておく必要がある点を示します。

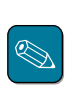

知っておくと役に立つ情報や、便利なことなどを示します。

#### ソフトウェア使用条件

添付のCD-ROM内のソフトウェアを使用するにあたって、添付の「ソフトウェアのご使用条件」を お読みになり、その内容についてご確認ならびにご承諾ください。

#### ユーザーサポートについて

ソフトウェアに関する不明点や問い合わせは別冊の「ユーザーズガイド」に記載されている保守サービスセンターへご連絡ください。また、インターネットを使った情報サービスも行っておりますの でご利用ください。

http://www.express.nec.co.jp/

Express5800仮想店舗『夜の58番街』:製品情報、Q&Aなど最新Express情報満載!

http://www.nefs.co.jp/

NECフィールドサービス(株)ホームページ:メンテナンス、ソリューション、用品、施設工事などの情報をご紹介しています。

# インストールの前に

ここでは、エクスプレス通報サービスをインストールする前に知っておいていただきたい事柄について説明します。

動作環境

エクスプレス通報サービスのセットアップに必要な環境は次のとおりです。

- ・ ハードウェア
  - メモリ 6.0MB以上
  - 固定ディスクの空き容量 2.0MB以上
  - モデム(ダイヤルアップ経由の通報を使用する場合、モデム(2ページ参照)が必要)
  - メールサーバ(電子メール経由の通報を使用する場合、SMTPをサポートしているメール サーバが必要)
- ソフトウェア
  - Microsoft<sub>®</sub> Windows NT<sub>®</sub> operating system Version 3.51/4.0日本語版(Server/ Workstation)
  - ESMPRO/ServerAgent Ver.3.1、3.2、3.3、3.4

#### 利用に必要な契約

エクスプレス通報サービスは本体装置の「ハードウェア保守契約(またはエクスプレス通報サービ スのみの契約)を結ばれたお客様のみ利用できます(契約内容の詳細については、購入された販売店 にお問い合わせください)。

### インストールに必要なもの

インストールやセットアップのときには、契約成立後に送付される「通報開局フロッピィディスク」 が必要です。「通報開局フロッピィディスク」が到着してからセットアップしてください。

### PC通報連携機能

「PC通報連携機能」は、クライアントで発生した障害の情報を電子メールやモデム経由で保守セン ターに自動通報するサービスのことです。このサービスを使用することにより、クライアントの障 害を事前に察知したり、障害発生時にすみやかに保守したりすることができます。

PC通報連携機能のセットアップについては、「クライアント監視機能(18ページ)」を参照してください。

また、別途PC通報連携機能での契約が必要となりますので、ご購入になった販売店または保守員 にお問い合わせください。

### 注意事項

● アンインストールについて

エージェント(ESMPRO/ServerAgent)をアンインストールするには、前もってエクスプレス 通報サービスをアンインストールしてください。

モデムについて

ダイヤルアップ経由エクスプレス通報で使用するモデムは以下のものをご利用ください。

ダイヤルアップ経由エクスプレス通報用指定モデム(以下のいずれか):

COMSTARZ MULTI 144II、288、336、560、560II

● クライアント監視機能について

クライアントの動作(未動作・動作中)は、エクスプレス通報サービスクライアント設定ユー ティリティ起動時に行います。クライアントの動作状況の変更をされた場合、一度設定ユー ティリティを終了して再起動してください。

クライアントにバージョン5.1以上のDMITOOLがインストールされていてことを確認してください。以前のバージョンをお使いの場合はアップデートしてください。

インストール/アンインストール

エクスプレス通報サービスをインストールするには、ESMPRO/ServerAgent(以下 「ServerAgent」と呼ぶ)がインストール済みですべての設定が終わっていなければなりません。

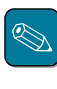

ServerAgentのインストールや設定については、別冊の「ユーザーズガイド」およびServerAgentのオン ラインヘルプを参照してください。

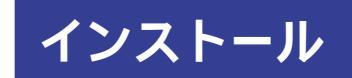

以下の手順に従ってインストールを行います。

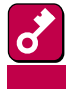

インストールの途中で[終了]ボタンを押して終 了すると、右のようなメッセージが表示され ます。[OK]ボタンをクリックして、インス トール途中で設定された内容が解除されるま で待ってください。

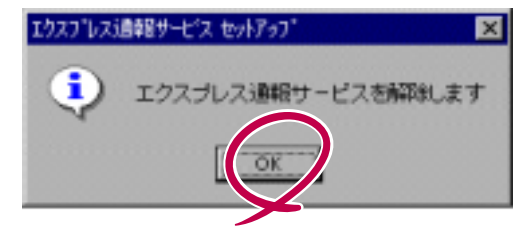

1 装置本体の電源をONにして、Windows NTを起動する。

2 EXPRESSBUILDER CD-ROM ECD-ROM F > 7 T E t + 5 C = 2 E = 2 E = 2

マスターコントロールメニューが表示されます。

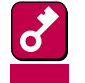

Windows NT3.51のときば「マスターコントロールメニュー」が表示されません。CD-ROM内のディレクトリ「esmpro」の中にある「Setup.bat」をファイルマネージャなど から起動してください。起動後、手順4に進んでください。

**3** [ESMPRO 座クリックする。

統合セットアップメニューが表示され ます。

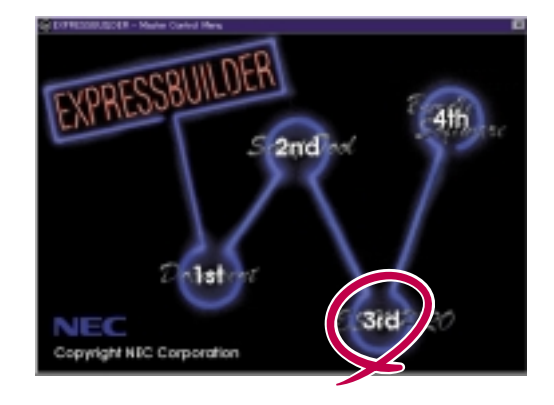

4

4 [関連ユーティリティのメニューへ]を クリックする。

> [関連ユーティリティメニュー]が表示 されます。

5 [エクスプレス通報サービス]をクリッ クする。

> [エクスプレス通報サービスセット アップ]ダイアログボックスが表示さ れます。

6 [続行]ボタンをクリックする。

> [Alert Managerインストーラ]ダイア ログボックスが表示され、インストー ルが開始されます。

インストールは、次のような順番で行 われます。

- 「環境の調査」
- ② 「サービスの停止」
- ③ 「ファイルのコピー」
- ④ 「レジストリ情報の設定」
- ⑤ 「サービス情報の登録」
- 「環境情報の設定」

インストールを完了すると、エクスプレス通報サービスの概要が表示されます。

- 7 [続行]ボタンをクリックする。
- 8 [契約済み]をクリックして[続行]ボタ ンをクリックする。

契約を済ませていないときは、[未契 約]をクリックしてから[続行]ボタン をクリックしてセットアップを終了し てください。

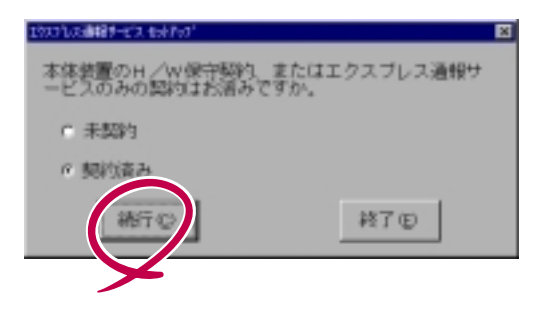

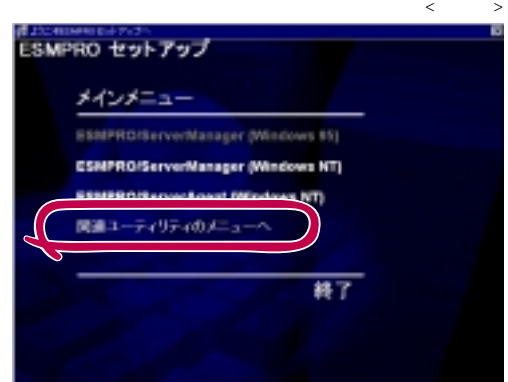

1ウスフルス連邦サービス セットアップ

セット 択してく

セットアップを開始します。

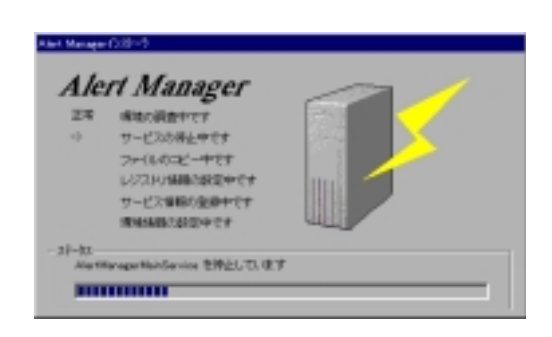

アップを中止する場合(は [終了] を道

終了(E)

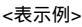

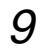

「通報開局フロッピィディスク」をフ ロッピィディスクドライブにセットし て、[続行]ボタンをクリックする。

「通報開局フロッピィディスク」が到着 していないときは、[終了]ボタンをク リックして、セットアップを終了して ください。「通報開局フロッピィディ スク」が到着してからセットアップし てください。

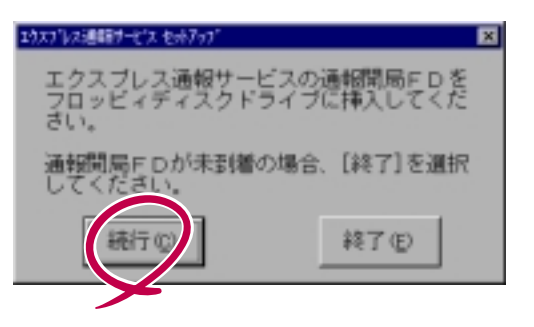

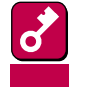

 「通報開局フロッピィディスク」の読み込み に失敗すると、右のダイアログボックスが 表示されます。

このダイアログボックスが表示された原因として次のことが考えられます。

- セットされているフロッピィディ
   スクドライブの指定が異なる
- フロッピィディスクドライブに正しくセットされていない

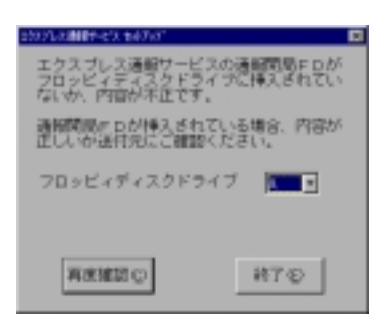

- フロッピィディスクの内容が不正 である

いったん「通報開局フロッピィディスク」を取り出して、正しくセットし直した後、 フロッピィディスクドライブを正しく指定して[再度確認]ボタンをクリックしてく ださい。

それでも同じダイアログボックスが表示されたときは、[終了]ボタンをクリックして終了してください。その後に「通報開局フロッピィディスク」が正しいかどうか最寄りの販売サービス拠点へお問い合わせください。

 「通報開局フロッピィディス ク」を契約されたサーバ以外 で使用すると右のダイアログ ボックスが表示されます。

| 2323-332889-672 547507              |                                     |
|-------------------------------------|-------------------------------------|
| サーバ客称が、通報開展FD内の<br>開始したサーバ以外でインストーバ | サール塩酸と一酸していません。<br>ししている場合は[終了]してくた |
| RPY Q                               | 終了金                                 |

正しい「通報開局フロッピィディスク」があるときは、[終了]ボタンをクリックして いったん終了した後、正しい「通報開局フロッピィディスク」を使用してセットアッ プをしてください。

契約後にサーバ名称を変更したときは、[続行]ボタンをクリックしてください。

10 [続行]ボタンをクリックする。

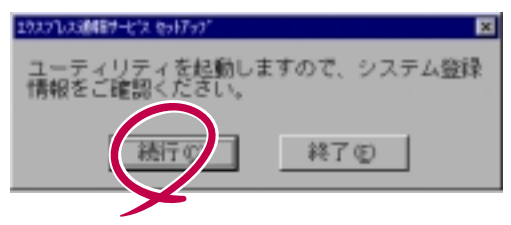

norionimite conditionnels.

the California Concern

47.0

エクスプレス通報サービス設定ユー ティリティが起動します。

ユーティリティの詳細な使用方法は「エクスプレス通報サービス設定ユーティリティ(9 ページ)」またはヘルプを参照してください。

11 [次へ]ボタンをクリックして、登録内 容を確認する。

> 画面に表示される「通報開局フロッ ピィディスク」の設定内容を確認して ください。 設定内容が異なるときや未設定項目が あるときは設定内容を変更してください。

- 12 すべての内容を確認したら、[完了]ボ タンをクリックする。
- **13** 通報手段を選択した後、[続行]ボタン をクリックする。

システムの予防保守情報を電子メール 経由で保守センターに自動通報すると きは、[電子メール経由]を選択してく ださい。 ダイヤルアップ経由で保守センターに

自動通報するときは、[ダイヤルアップ経由]を選択してください。

**14** [OK]ボタンをクリックする。

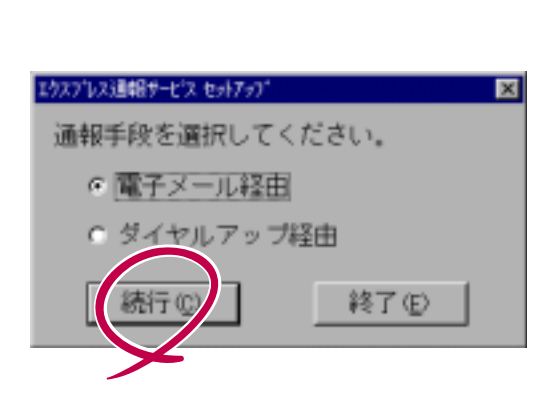

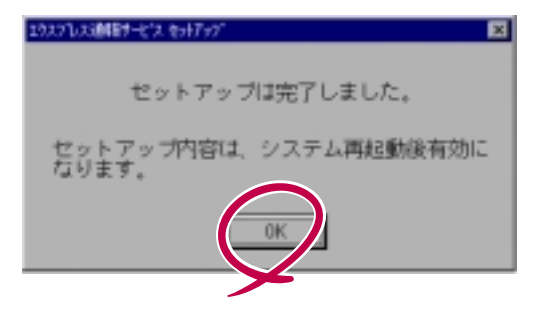

#### 15 システムを再起動する。

エクスプレス通報サービスの機能はシステムの再起動後に有効になります。

### アンインストール

エクスプレス通報サービスの削除は、次のようにします。

ServerAgentを削除するときはエクスプレス通報サービスを先に削除してください。

- 1 装置本体の電源をONにして、Windows NTを起動する。
- 2 EXPRESSBUILDER CD-ROMをCD-ROMドライブにセットする。

マスターコントロールメニューが表示されます。

ま要

る

Windows NT3.51のときは「マスターコントロールメニュー」が表示されません。CD-ROM内のディレクトリ「esmpro」の中にある「Setup.bat」をファイルマネージャなど から起動してください。起動後、手順4に進んでください。

**3** [ESMPRO]をクリックする。

統合セットアップメニューが表示されます。

4 [関連ユーティリティのメニューへ]をクリックする。

[関連ユーティリティメニュー]が表示されます。

5 [エクスプレス通報サービス]をクリックする。

[エクスプレス通報サービスセットアップ]ダイアログボックスが表示されます。

6 [削除]を選択して[続行]ボタンをク リックする。

> [エクスプレス通報サービス]を削除す る確認のダイアログボックスが表示さ れます。

7 [続行]ボタンをクリックする。

アンインストールを開始します。 完了すると、削除終了のダイアログ ボックスが表示されます。

**8** [OK]ボタンをクリックして終了す る。

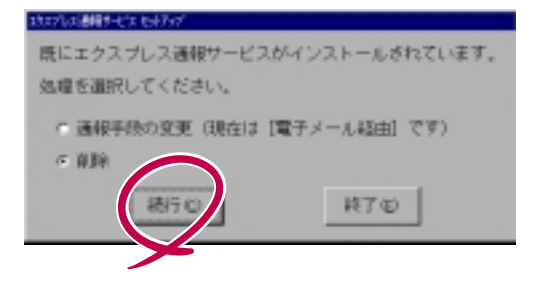

| Aleri Managar72();21–) |
|------------------------|
| Alert Manager TV4VXI-A |
| レジスドリキー・Mile 想像しています   |
|                        |
|                        |

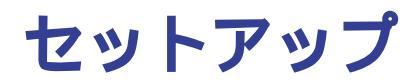

エクスプレス通報サービスをインストールした後、設定を変更するときの手順を説明します。

#### 保守センターへの通報手段の変更

保守センターへの通報手段の変更は、次のとおりです。

- 装置本体の電源をONにして、Windows NTを起動する。
- 2 EXPRESSBUILDER CD-ROM ECD-ROM F > 7 T E t + 5 C = 2 E = 2 E = 2

マスターコントロールメニューが表示されます。

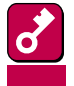

Windows NT3.51のときは「マスターコントロールメニュー」が表示されません。CD-ROM内のディレクトリ「esmpro」の中にある「Setup.bat」をファイルマネージャなど から起動してください。起動後、手順4に進んでください。

**3** [ESMPRO をクリックする。

統合セットアップメニューが表示されます。

4 [関連ユーティリティのメニューへ]をクリックする。

[関連ユーティリティメニュー]が表示されます。

5 [エクスプレス通報サービス]をクリックする。

[エクスプレス通報サービスセットアップ]ダイアログボックスが表示されます。

- 6 [続行]ボタンをクリックする。
- 7 変更したい通報手段を選択してから [続行]ボタンをクリックする。
- 8 通報手段の確認に対して誤りがなければ[続行]をクリックする。

通報手段の変更終了のダイアログボッ クスが表示されます。

**9** [OK]ボタンをクリックして終了する。

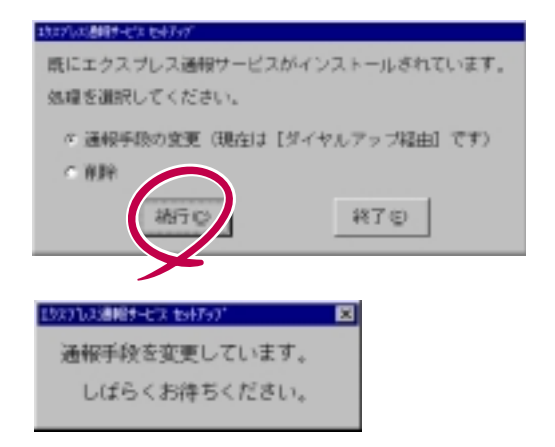

## エクスプレス通報サービス設定ユーティリティ

エクスプレス通報サービス設定ユーティリティは、インストール時に「通報開局フロッピィディス ク」の内容を確認するために使用します。またインストール後も設定内容の変更やサービスの終了 に使用します。

インストール後は、アラートマネージャ設定ツールの[ツール]メニューの[エクスプレス通報サービス]をクリックして設定してください。

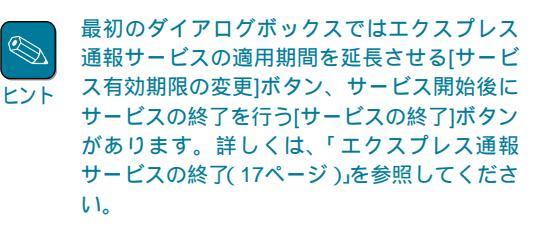

1 [次へ]ボタンをクリックする。

お客様情報の設定ダイアログボックス が表示されます。

2 お客様に関する情報を入力する。

各項目のエディットボックスをマウス でクリックすると、設定画面下部にガ イドメッセージが表示されます(これ は以降の画面でも同様です)。

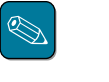

お客様が個人で契約されている ときは、部署名と担当者名は入 力できません。

3 [次へ]ボタンをクリックする。

サーバ本体情報の設定画面が表示されます。

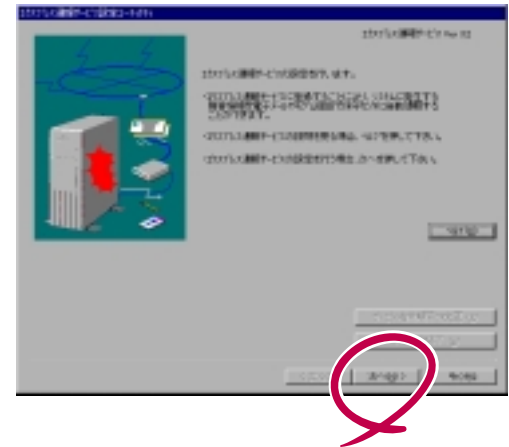

| the contract of the contract of the     |                 |
|-----------------------------------------|-----------------|
| AND AND AND AND AND AND AND AND AND AND | CITAN - ANNRE   |
| LENGTH AT M.                            | 1 TEL 1         |
| A10.00                                  |                 |
| LOWING CO.                              |                 |
| ERON EX                                 | P04e0F04e0F0    |
| anan ar                                 | RARAT ADDA      |
| alfalan ge                              |                 |
| <b>古田田田田市</b> (1)1                      | 1-0147-110      |
| AND STATE-ADDRESS                       | [molition.g     |
| 000000101                               |                 |
| BORDATI OF                              |                 |
| a-tiotia-P@ :                           | (r special      |
| 2008 I                                  | $\frown$        |
|                                         | (R) [3/9) ] */6 |
|                                         |                 |
|                                         |                 |

4 サーバ本体に関する情報を入力する。

装置コードは一覧から選択できます が、直接入力することもできます。

5 [次へ]ボタンをクリックする。

オプション装置情報の設定画面が表示 されます。

6 オプション装置情報を入力する。

リストから装置を選択して[削除]ボタ ンをクリックすると、その装置の情報 を削除します。

[追加]ボタンをクリックすると装置情報を追加します。

| 9-M08-001            | Increase in the second second s |
|----------------------|----------------------------------------------------------------------------------------------------|
| ARCH/ID1             | NEXT T Equivalent Terre                                                                                                    |
| 20265-01             | Dissonal Contraction                                                                                                    |
| 102847 (2):          | personate                                                                                                    |
| 00346                |                                                                                                    |
| 006 QI:              | Mindower MT 4.3 Sarvar 10                                                                                                    |
| <b>新新小小小小</b> 市      | Darviss Park 3                                                                                                    |
| 1014 : A-16-485/4152 |                                                                                                    |
|                      |                                                                                                    |
|                      |                                                                                                    |

| オフシン装置の(200               |           |
|---------------------------|-----------|
|                           |           |
| RE-R Charles and          | 6:8       |
| 10001-01 通道内部(1)(1)       | -         |
| HEST-30 20 2000 12 202    | -         |
| 14551-41 38 234.07-58*-1* | <u>×1</u> |
|                           |           |

7 [次へ]ボタンをクリックする。

本体を購入した販売店情報の設定画面 が表示されます。

8 本体を購入した販売店情報を入力する。

販売店名は一覧から選択できますが、 直接入力することもできます。

9 [完了]ボタンをクリックする。

ユーティリティを終了します。

| DOVORT-CHART                    |                                              |              |
|---------------------------------|----------------------------------------------|--------------|
| IRANE OF                        | MELEDI                                       | 3            |
| EXERCISE OF                     |                                              | 2            |
| EXEMPLE OF                      |                                              |              |
| NUMBER OF STREET                |                                              |              |
| EININE CI                       |                                              | 13           |
| 2347.646                        |                                              |              |
| WARRAND CO.                     |                                              |              |
| 1981 - 1852-164 54              | 19.778.4- <b>%</b> -%.4612.79.778.4          |              |
|                                 |                                              | $\checkmark$ |
| SAM - INCO-OLICA<br>MICLERIC CC | R. 778. ↓ - <b>¥-36.</b> #047-75, 778. ↓<br> |              |

## 電子メールを使った通報の設定

電子メールを利用してエクスプレス通報サービスを行うときは、次のようにしてインターネット メール通報の設定をしてください。

- 1 コントロールパネルのESMPRO/ServerAgentのアイコンをダブルクリックする。
- 2 [全般]プロパティから[通報設定]ボタンをクリックする。
- 3 アラートマネージャの[設定]メニューから[通報先リストの設定]をクリックする。

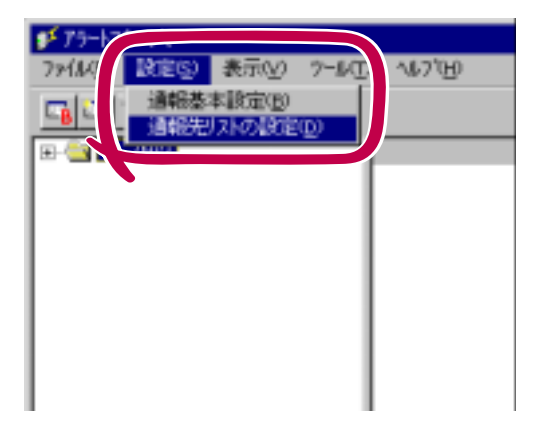

- 4 通報先IDリストから[エクスプレス通 報サービス]をクリックして、[修正] ボタンをクリックする。
- 5 [宛先設定…]ボタンをクリックする。

[エクスプレス通報の設定]ダイアログ ボックスが表示されます。

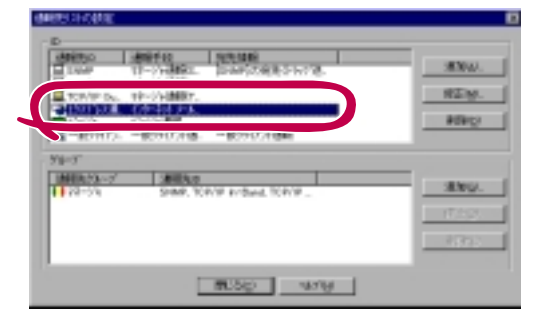

6 メールサーバの設定を行うためにまず [基本設定]ボタンをクリックする。

[インターネットメール通報の基本設定]ダイアログボックスが表示されます。

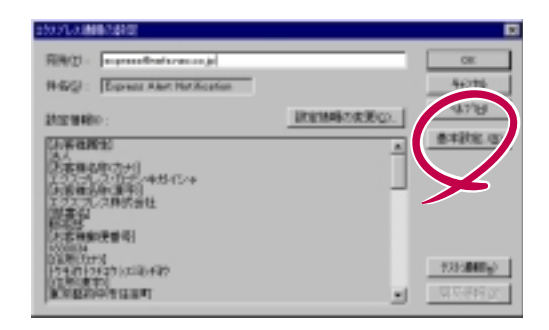

- 7 「メールサーバ(SMTP)」にSMTPが 動作しているメールサーバのホスト名 またはIPアドレスを入力する。
  - 例)「Zzz.Com」または 「255.255.255.255」のように入 力します。
- 8 「電子メールアドレス」に送信者の電子 メールアドレスを入力する。
  - 例)「abc@Zzz.Com」のように入力 します。
- **9** [OK]ボタンをクリックする。

[エクスプレス通報の設定]ダイアログボックスに戻ります。

10 宛先と設定情報を確認する。

宛先には「通報開局フロッピィディス ク」に設定されているメールアドレス が表示されています。問題がなければ 変更しないでください。

11 エクスプレス通報サービスの設定情報 を変更する場合は[設定情報の変更]ボ タンをクリックする。

> エクスプレス通報サービス設定ユー ティリティ(9ページ)が起動されま す。設定を変更してください。 設定を完了すると[エクスプレス通報 の設定]ダイアログボックスに戻りま す。

12 [テスト通報]ボタンをクリックする。

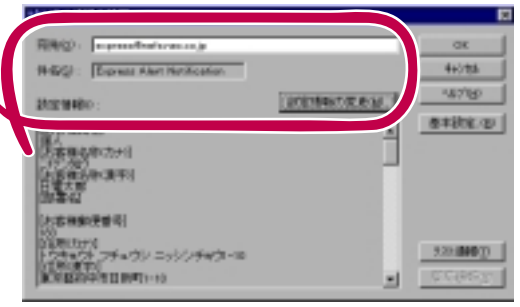

41245

4677B)

13 テスト通報の結果送付先を選択して、 [OK]ボタンをクリックする。

確認メッセージが表示されます。

| 92ト連相結果進付先の選択                               |  |
|---------------------------------------------|--|
| 停 電子対象 (19)                                 |  |
| aaa@kbb.co.jp                               |  |
| C 7#58 @                                    |  |
|                                             |  |
| メールアドレスを入力してください。<br>武室画道安室情報のお客様メールアドレスです。 |  |

**14** [OK]ボタンをクリックする。

テスト通報をします。

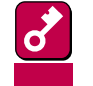

テスト通報完了後は、手順13で指定した結果送付先へのメールまたはファクシミリの到 着をお待ちください。テスト通報の結果を確認した後で、開局通報をしてください。

15 [開局通報]ボタンをクリックする。

[開局通報]ボタンは、テスト通報した後にクリックできるようになります。 開局通報が完了した時点でエクスプレス通報サービスが開始されます。

- 16 [スケジュール...]ボタンをクリックする。
- 17 通報リトライの設定、通報時間帯の設定を行う。

初期値は、5分間隔で72時間後までのリトライ、24時間通報可能になっています。 この値は推奨値です。通常、変更する必要はありません。

- 18 設定を終えたら[OK]ボタンをクリックする。
- 19 アラートマネージャの[設定]メニューから[通報基本設定]をクリックする。
- 20 [通報手段の設定]プロパティの通報手段リストにある[インターネットメール通報]の通報有効/無効ビットマップを有効(緑色)にする。

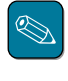

アラート通報機能の設定は、『ServerAgent ヘルプ』および『アラートマネージャ ヘルプ』 を参照してください。

### ダイヤルアップ経由で通報する設定

モデムを使用したダイヤルアップを利用してエクスプレス通報サービスを開始するための設定手順 について説明します。

- 1 コントロールパネルのESMPRO/ServerAgentのアイコンをダブルクリックする。
- 2 [全般]プロパティから[通報設定]ボタンをクリックする。
- 3 エクスプレス通報サービスの設定情報を変更したいときはアラートマネージャの[ツール]メニューの[エクスプレス通報サービス]をクリックする。

エクスプレス通報サービス設定ユーティリティ(9ページ)が起動されます。設定を変更 してください。

- 4 アラートマネージャの[設定]メニューから[通報基本設定]をクリックする。
- 5 [通報手段の設定]プロパティの通報手 段リストから[ALIVE通報]をクリッ クし、[設定]ボタンをクリックする。

[エクスプレス通報の設定]ダイアログ ボックスが表示されます。

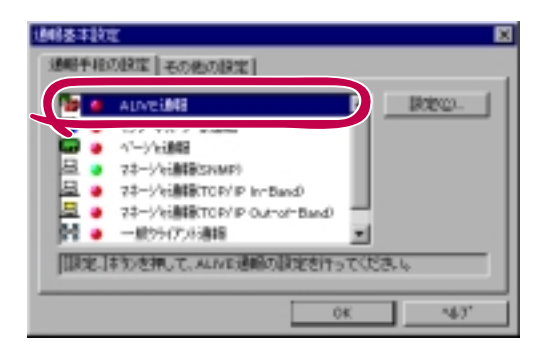

6 [情報設定]ボタンをクリックする。

| 6 10042-100<br>6 1-000-000 |       | 08.<br>4+0125<br>140780 |
|----------------------------|-------|-------------------------|
|                            | - 264 | +2.k1,20                |
| =a.                        |       | 0.922                   |

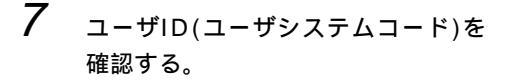

必要であれば通報コメントを入力して ください。

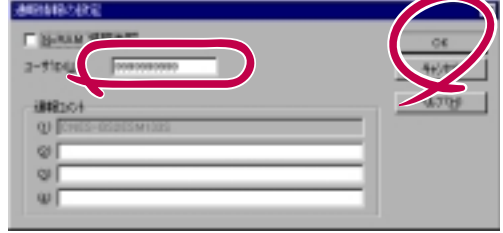

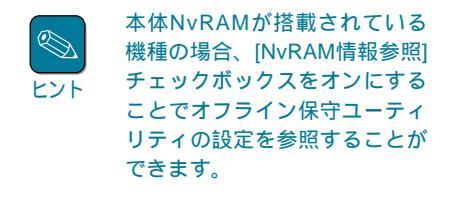

**8** [OK]ボタンをクリックする。

[エクスプレス通報の設定]ダイアログボックスに戻ります。

9 通報方法でシリアルポートを選択して、[通報先設定]ボタンをクリックする。

電話番号(一次)は「通報開局フロッピィディスク」に設定されている電話番号を表示して います。問題なければ変更しないでください。

10 モデムが接続されているシリアルポートやモデムの設定を行う。

| 98185                            | 264           |                                |
|----------------------------------|---------------|--------------------------------|
| -(88): 012045-4389               |               |                                |
| UTLE-LOOP                        |               | _                              |
| 2014-161: [7.M. ]                | 39411A2250(2) | 10                             |
| F Reinford - Tritling Bart Arrow | \$1144-1-V-   | <ul> <li>(*) (*)(3)</li> </ul> |

本体NvRAMが搭載されている機種の場合、[NvRAM情報参照]チェックボックスをオンに することでオフライン保守ユーティリティの設定を参照することができます。 ヒント

11 [OK]ボタンをクリックする。

[エクスプレス通報の設定]ダイアログボックスに戻ります。

12 [テスト通報]ボタンをクリックする。

確認メッセージが表示されます。

**13** [OK]ボタンをクリックする。

テスト通報をします。

14 [開局通報]ボタンをクリックする。

[開局通報]ボタンは、テスト通報した後にクリックできるようになります。開局通報が 完了した時点でサービスが開始されます。

**15** [OK]ボタンをクリックする。

[通報手段の設定]プロパティに戻ります。

16 [通報手段の設定]プロパティの通報手段リストにある[ALIVE通報]の通報有効/無効 ビットマップを有効(緑色)にする。

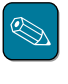

アラート通報機能の設定は、『ServerAgent ヘルプ』および『アラートマネージャ ヘルプ』 を参照してください。

## エクスプレス通報サービスの終了

エクスプレス通報サービスを開始すると、エクスプレス通報サービス設定ユーティリティ(9ペー ジ)の[サービスの終了]ボタンがクリックできるようになります。

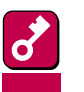

[サービスの終了]をクリックしてエクスプレス通報サービスを終了していないと、保守サービスセン ターへの通報が続けられます。契約期間が終了していると、課金上問題となりますので、契約を更新 重要 しないときは、速やかにサービスを終了させてください。

エクスプレス通報サービスを終了するときは、[サービスの終了]ボタンをクリックします。 以降、アラート通知は行われなくなります。

| E00126881+1288082-181v |                                                                             |
|------------------------|-----------------------------------------------------------------------------|
| L 4                    | E2033/F38 <b>M64-</b> 4/3 AM 95                                             |
| the                    | 2017年4月1日(10月1日年1月、中平。                                                      |
|                        | ・住口した機能やくにに発展することにおし、におした影響する<br>施設機能を使うしたやりに回路性が多くなったが、これは影響する<br>このかり使ます。 |
|                        | ・2027年の連邦サモンの原則を見る場合、447世界して下たら                                             |
|                        | ・以口には書解れたつの副論を行う場合、次へ思想して下きに                                                |
|                        | -47700                                                                      |
|                        | $\bigcirc$                                                                  |

エクスプレス通報サービスが終了すると、画面左下にエクスプレス通報が終了していることを知ら せるメッセージが表示され、[サービス有効期限の変更]ボタンがクリックできるようになります。

サービスの有効期限 : サービスは終了しています。

サービスを再開するためには、[サービス有効期限の変更]ボタンをクリックして期限延長キーを入 力してください。期限延長キーは契約更新を行うと入手できます。

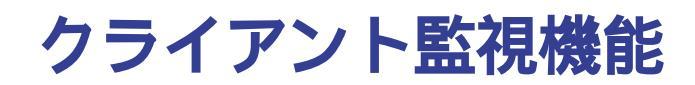

ここでは、クライアント監視機能について説明します。

#### 利用に必要な契約

クライアント監視機能はクライアント装置のハードウェア保守契約を結ばれたお客様の場合、無料 で利用できます(契約内容の詳細については、購入された販売店にお問い合わせください)。

### インストールに必要なもの

インストールやセットアップのときには、クライアント装置のハードウェア保守契約成立後に送付 される「通報開局フロッピィディスク」が必要です。「通報開局フロッピィディスク」が到着してから セットアップしてください。

# インストール

通常のエクスプレス通報サービスのインストール方法に従ってインストールを行えばクライアント 監視機能のインストールも行います。

### クライアントへのDMITOOLのインストール

設定ユーティリティでエクスプレス通報サービスクライアント監視機能の設定を行う前に、クライ アント装置にDMITOOLがインストールされている必要があります。お客様のお持ちのクライアン トにバージョン5.0以前のDMITOOLがインストールされている場合、バージョン5.1以上の DMITOOLにアップデートする必要があります。

DMITOOLのアップデートについては、CD-ROMの次のディレクトリに格納してあるセットアップ カードを参照してください。

ESMPRO¥I386¥AMEXP¥ExPC¥Document

DMI\_UP.RTF : クライアント側システム監視サービス(DMITOOL) アップデート手順書

特にハードウェア保守契約があるクライアントについては、バージョン5.1のDMITOOLのインス トールを完了した状態で電源をONにして設定ユーティリティを起動してください。これは、設定 ユーティリティの初回起動時にハードウェア保守契約があるクライアントの設定を行う必要がある からです。

### クライアント設定ユーティリティ

エクスプレス通報サービスクライアント設定ユーティリティでは、クライアント監視機能に関する 設定を行います。設定を行う前に次のことをご確認ください。

サーバとクライアントがネットワークで物理的につながっていることを確認してください。

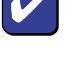

リーバビッジャッションにつながっていることを確認してくたさい。
 ハードウェア保守契約があるクライアントにバージョン5.1のDMITOOLがインストールされて

いて、電源がONになっていることを確認してください。

アラートマネージャ設定ツールの[ツール]メニューの[エクスプレス通報サービス]-[クライアント」を選択して設定を行ってください。

右の図は、設定ユーティリティを起動した画面 です。初期状態ではクライアントは一台も登録 されていません。

| 1 1922    | winer-co    | 99(T)(8002-94 | 914    |      |        | . (0 × |
|-----------|-------------|---------------|--------|------|--------|--------|
| 79(11-12) | 99172HQ     | 4630Bi        |        |      |        |        |
| 1234010   | 10117 10831 | SHE FOR       | -      | Lunn |        | THE    |
| 80        | 2002-1      | 14416-1641    | P34-34 | 108  | 10.000 | 1108   |
|           |             |               |        |      |        |        |
|           |             |               |        |      |        |        |
|           |             |               |        |      |        |        |
|           |             |               |        |      |        | - 1    |
|           |             |               |        |      |        |        |
|           |             |               |        |      |        |        |
|           |             |               |        |      |        |        |
|           |             |               |        |      |        |        |
| 1         |             |               |        |      |        |        |
| 1677年月    | ETSCAP      | 1 SMLTCESL    |        |      |        |        |

通報開局フロッピィディスクの読み込みとクライアントの追加

最初に行う作業は、「開局通報フロッピィディスクの読み込み」です。

- 1 [ファイル]メニューの[通報開局フロッピィディスクの読み込み]をクリックする。
- 2 「通報開局フロッピィディスク」をフロッピィドライブにセットして[続行] ボタンをクリックする。

読み込み作業を続けます。

| 間局通報FD型錄                   | × |
|----------------------------|---|
| 開局通報計Dを20ッポードライフ1ご挿入してください |   |
| 1517 4+1/t% A57'0+0        |   |
|                            |   |
|                            |   |

「通報開局フロッピィディスク」に登録 されているハードウェア保守契約を結 ばれたクライアントが表示されます。 (右の図は例です。契約によって、画 面に表示される情報は異なります。)

クライアントをコンピュータ名で管理 するか、IPアドレスで管理するかに よって左から4列目に表示される情報 が変わります。

| recon      | 2.通数1-12.5  | 5(7)(計論論:2-5 | ð14             |                 |       |
|------------|-------------|--------------|-----------------|-----------------|-------|
| 2HIND      | 29472/Mg/   | 42.90        |                 |                 |       |
| 1942       | 28 / 1998   | 数 5台         |                 |                 |       |
| <b>4</b> 4 | 53362-11    | 1/10年1月10日   | 181196          | 状態   輸送委号       | - 8   |
| 1000       | 1637960804  | *            | 15510, IEN10081 | 9840/1 183-8008 | - 296 |
| 1000       | TEST900802  | 4            | YESTOL IEMPOORS | 未動作 180-8006    | - 056 |
| 8000       | 1551960800  |              |                 |                 |       |
| 8004       | TESTINOTION |              |                 |                 |       |
| 8005       | 1557960805  |              |                 |                 |       |
|            |             |              |                 |                 |       |
|            |             |              |                 |                 |       |
|            |             |              |                 |                 |       |
|            |             |              |                 |                 |       |
|            |             |              |                 |                 |       |
|            |             |              |                 |                 |       |
|            |             |              |                 |                 |       |
|            |             |              |                 |                 |       |
|            |             |              |                 |                 |       |
|            |             |              |                 |                 |       |
|            |             |              |                 |                 |       |
| e [        | _           |              |                 |                 |       |
|            |             |              |                 |                 |       |

例の画面では、お客様はクライアント5台分の保守契約をしていて、そのうち2台とハードウェア保守契約を結んでいます。ハードウェア保守契約を結んでいない3台分については、お客様で自由に登録・削除することができます。

#### クライアントの追加

保守契約を結ばれたクライアントを新たに登録す るときは、上記ウィンドウ内の該当する行をマウ スなどで選択後、[クライアント]メニューの[ク ライアントの追加]を選んでください。クライア ントをコンピュータ名で管理している場合は、コ ンピュータ名を入力してください。IPアドレスで 管理している場合は、IPアドレスを入力してくだ さい。

| ウチリアントの登録                 | ×              |
|---------------------------|----------------|
| エビュー9名 を入力してください。<br>5名 : | 登録(B)<br>ちゃンセル |
|                           |                |

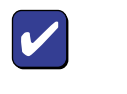

コンピュータ名・IPアドレスは一意に定まっている必要があります。また、登録するクライアントは、バージョン5.1のDMITOOL がインストールされていて、電源がONになっている必要があります。

#### 構成情報の設定

登録したクライアントについての情報を変更する には、画面でクライアントを選択後、[クライア ント]メニューの[構成情報の設定]を選んでくだ さい。

ハードウェア保守契約があるクライアントかお客 様が入力したクライアントかによって変更できる 項目が異なります。編集用のボックスが白い項目 だけが変更可能です。

| 構成領導      |                 | Ø |
|-----------|-----------------|---|
| 111-48    | TESTICLIENTION  |   |
| 52943-11  | TES ISOBOLI     |   |
| 0544(0)   | Windows 10      |   |
| 相理4/2     | PC-9821 Xa10    |   |
| 用線書用の     |                 |   |
| 868元190   | MEC Corporation |   |
| 家務会界の     | 183-0036        |   |
| 住所必       | 東京都府中市日新町1-10   |   |
| 設置増除さ     | 3NH             |   |
| 播音型       | 7.25用           |   |
| 拉达高某民名(M) |                 |   |
| 相当宣王都指有自任 |                 |   |
|           | 0K \$1/26 46715 |   |

#### 障害情報の一括設定

クライアントにどのような障害が起こったときに 通報するかを変更することができます。[クライ アント]メニューの[障害通報の一括設定]を選ん でください。

システム監視のチェックボックスのチェックが無 い場合、通報はしません。システム監視のチェッ クボックスのチェックをした場合のみ通報を行い ます。

システム監視にチェックをした時に他のチェック を一切していなくてもディスクSMART監視と筐 体開閉監視を行います。

メモリ監視にチェックをした場合、スワップ容量 監視とECCメモリ監視の2つを行います。

[OK 」ボタンをクリックすると設定を始めます。 登録されていて電源がONになっているすべての クライアントに設定を行うため数分以上かかる場 合があります。

| 線高振興の一張設定<br>除着整備を行う項目を55分してください。<br>「P」に対応整備の)                                                                                                    | ×                                                                 |
|----------------------------------------------------------------------------------------------------|-------------------------------------------------------------------|
| ディス加加機<br>「ディスカ型支容量加減(19)<br>- SMART<br>超減<br>- SMART<br>超減<br>- SMART<br>超減<br>- SMART<br>超減<br>- SMART<br>超減<br>- SMART<br>超減<br>- SMART<br>超減<br>- SMART<br>超減<br>- SMART<br>超減<br>- SMART<br>超減<br>- SMART<br>超減<br>- SMART<br>- SMART<br>- SM | 本は監視<br>「二温((153)時(5)<br>「ういな説(5)<br>「「第(王弘2(95))<br>・近日(1855年23) |
| OK                                                                                                    | 40/bi (107%)                                                      |

#### クライアントの削除

お客様が登録されたクライアントは登録の削除をすることができます。画面でクライアントを選択 後、[ クライアント ]メニューの[ クライアントの削除 ]を選んでください。

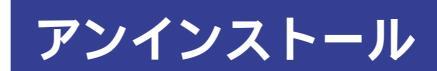

クライアント監視機能のみのアンインストールは行えません。エクスプレス通報サービスをアンイ ンストールしてください。